## ZOOMインストール手順(アンドロイドの場合)

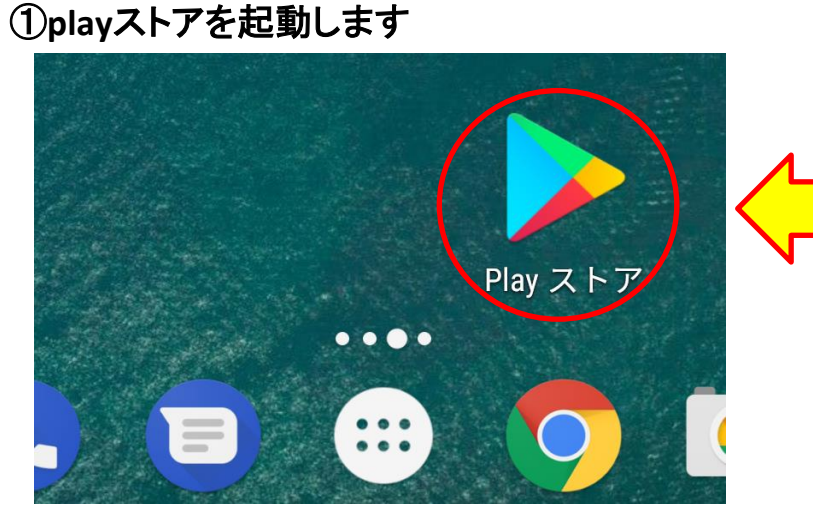

## ③ZOOM(ズーム)と検索し、 囲まれているアプリを選択します

| $\leftarrow$            | ズーム                 |   |            | ×                        |  |
|-------------------------|---------------------|---|------------|--------------------------|--|
|                         | ZOOM Cloud Meetings |   |            |                          |  |
| Q                       | ズーム                 |   |            | R                        |  |
| Q                       | ズームアプリ              |   |            |                          |  |
| ٩                       | ズーム 無料              |   |            |                          |  |
| レンス                     | ズ <sub>[全]</sub>    | • | アップ        | (全) ~                    |  |
| アウト <sub>全</sub> ! 倍率 ? |                     |   |            |                          |  |
| €¬                      | あ                   | か | さ          | $\langle \times \rangle$ |  |
| •                       | た                   | な | は          | •                        |  |
| ③記                      | ま                   | や | 6          |                          |  |
| <b>あ</b> a1             | <b>``0</b><br>★⇔小   | わ | ;<br>,<br> | Q                        |  |

## ④インストールを選択します

②検索したいワードを入力します

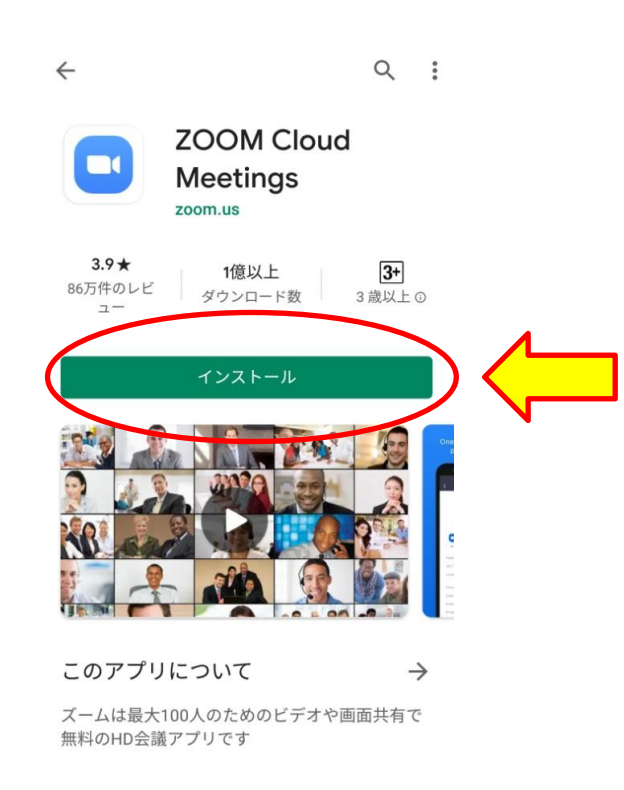

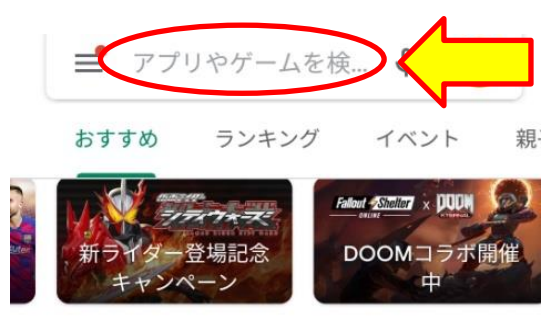

おすすめのゲームを見つけよう →

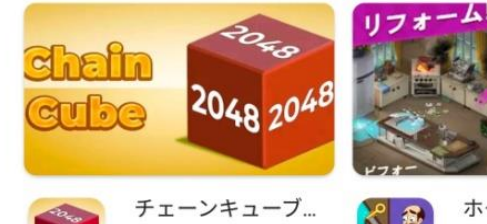

チェーンキューノ. ミニゲーム・パズル 4.4★ ホーム ミニゲ 4.3\*

広告・おすすめ

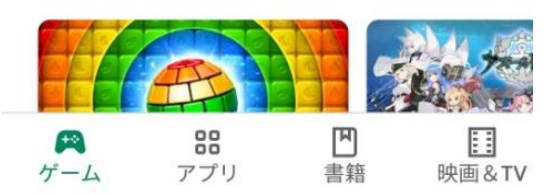

※いろいろなZOOMのアプリが ありますが、 ZOOM Cloud Meetingという アプリをインストールしてください